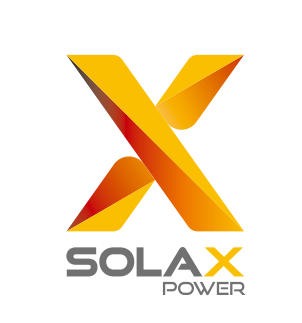

# **Quick Installation Guide**

## X1-Hybrid 3.0 kW-7.5 kW

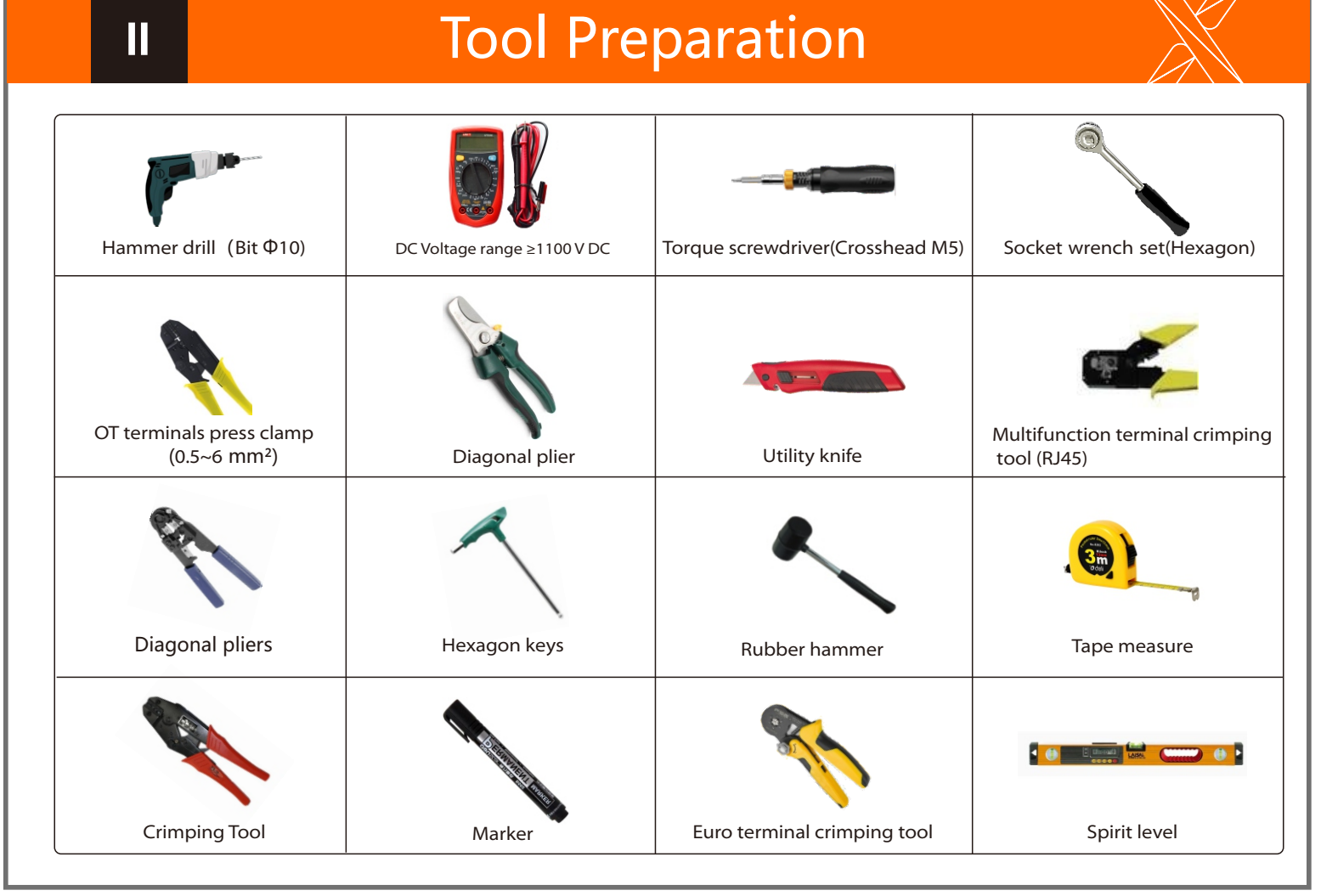

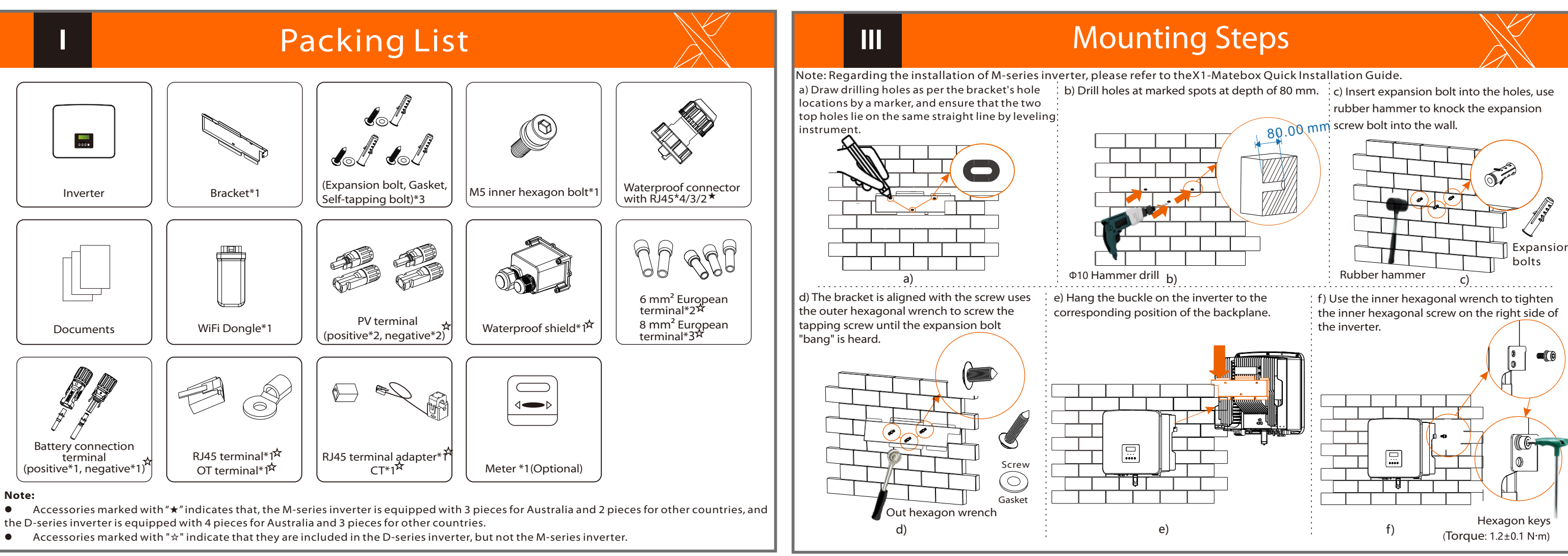

### **PV** Connection

The PV port wiring of M-series inverter has been completed on X1-Matebox, the D-series needs to be wired according to the following steps.

Diagram A: Neutral line and PE line are separated from each other, and the common load is connected to the EPS(Off-grid) port; (For most

88...6

E-BAR

. . .

00...0

Grid

Diagram B: Neutral line and PE line are separated from each other, all loads connect to the EPS(Off-grid) port; (For most countries)

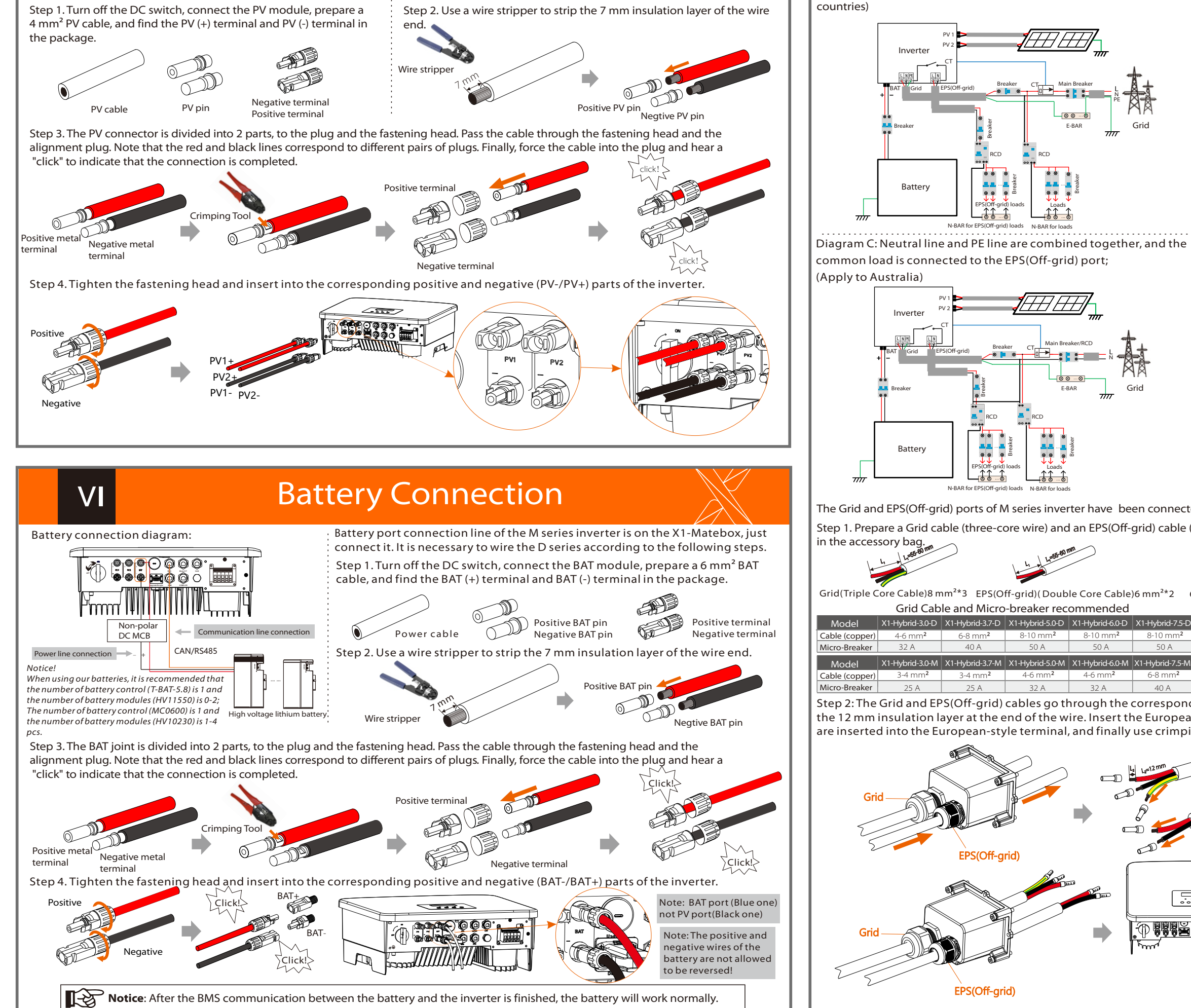

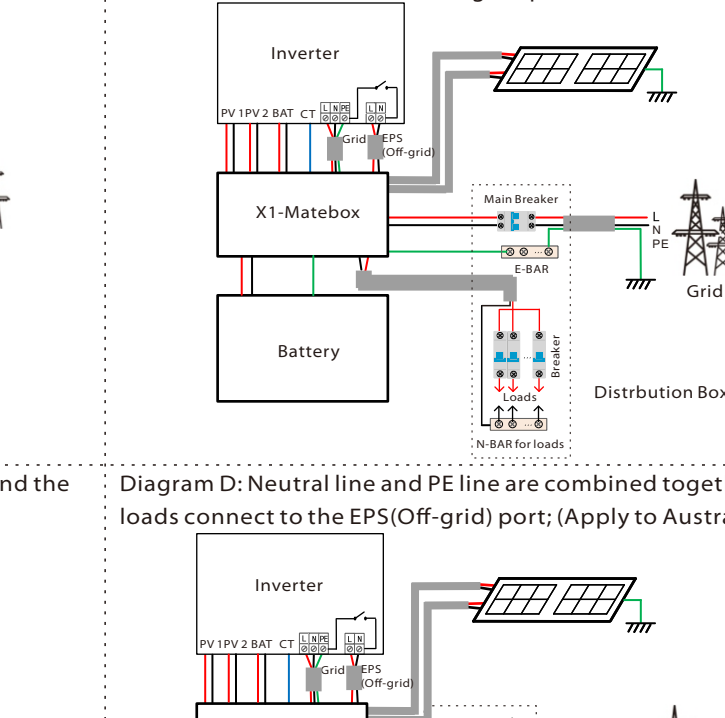

Grid and EPS(Off-grid) Connection

Diagram D: Neutral line and PE line are combined together, all loads connect to the EPS(Off-grid) port; (Apply to Australia)

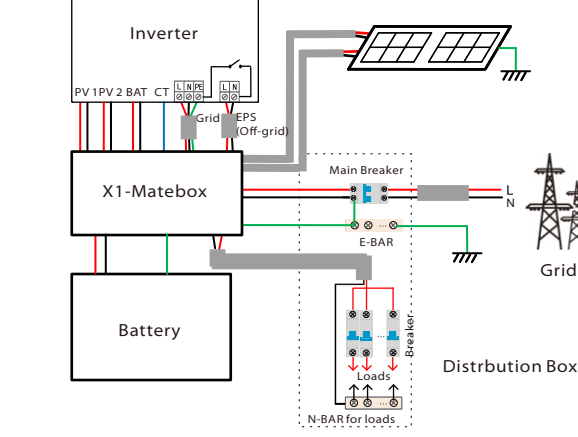

The Grid and EPS(Off-grid) ports of M series inverter have been connected, and the D series needs to be wired according to the following steps.

Step 1. Prepare a Grid cable (three-core wire) and an EPS(Off-grid) cable (two-core wire), and then find the European terminal and waterproof shield

00...0

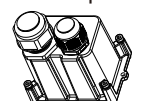

Waterproof shield

.0-D X1-Hybrid-6.0-D X1-Hybrid-7.5-D

.0-M X1-Hybrid-6.0-M X1-Hybrid-7.5-M

6-8 mm<sup>2</sup>

40 A

4-6 mm<sup>2</sup>

32 A

Grid(Triple Core Cable)8 mm<sup>2</sup>\*3 EPS(Off-grid)( Double Core Cable)6 mm<sup>2</sup>\*2 6 mm<sup>2</sup> Euro Terminal\*2 Euro Terminal 8 mm<sup>2</sup>\*3 EPS(Off-grid) Cable and Micro-breaker recommended Grid Cable and Micro-breaker recommended

| Glid Cable and Micro-bleaker recommended |                     |                 |                      |                      | El 5(Oli gilu) Cabic alla Mic |                |                 |                 |           |
|------------------------------------------|---------------------|-----------------|----------------------|----------------------|-------------------------------|----------------|-----------------|-----------------|-----------|
| lodel                                    | X1-Hybrid-3.0-D     | X1-Hybrid-3.7-D | X1-Hybrid-5.0-D      | X1-Hybrid-6.0-D      | X1-Hybrid-7.5-D               |                | X1-Hybrid-3.0-D | X1-Hybrid-3.7-D | X1-Hybrid |
| e (copper)                               | 4-6 mm <sup>2</sup> | 6-8 mm²         | 8-10 mm <sup>2</sup> | 8-10 mm <sup>2</sup> | 8-10 mm <sup>2</sup>          | Model          | X1-Hybrid-3.0-M | X1-Hybrid-37-M  | X1-Hybrid |
| o-Breaker                                | 32 A                | 40 A            | 50 A                 | 50 A                 | 50 A                          |                | XI HYBRIG 5.0 M |                 | XI Hyone  |
| اماما                                    | V1 Hubrid 20 M      | V1 Hubrid 27 M  | V1 Hybrid 5.0 M      | V1 Hybrid 60 M       | V1 Hybrid 75 M                | Cable (copper) | 3-4 mm²         | 3-4 mm²         | 4-6 m     |
| iodei                                    |                     |                 |                      | ×1-Hybrid-0.0-ivi    |                               |                |                 |                 |           |
| e (copper)                               | 3-4 mm²             | 3-4 mm²         | 4-6 mm²              | 4-6 mm <sup>2</sup>  | 6-8 mm²                       | Micro-Breaker  | 25 A            | 25 A            | 32 A      |
| o-Breaker                                | 25 A                | 25 A            | 32 A                 | 32 A                 | 40 A                          |                |                 |                 |           |

Grid

Step 2: The Grid and EPS(Off-grid) cables go through the corresponding Grid and EPS(Off-grid) ports of the waterproof shield. Remove the 12 mm insulation layer at the end of the wire. Insert the European-style terminals respectively, and make sure that the stripped ends are inserted into the European-style terminal, and finally use crimping pliers to press tightly.

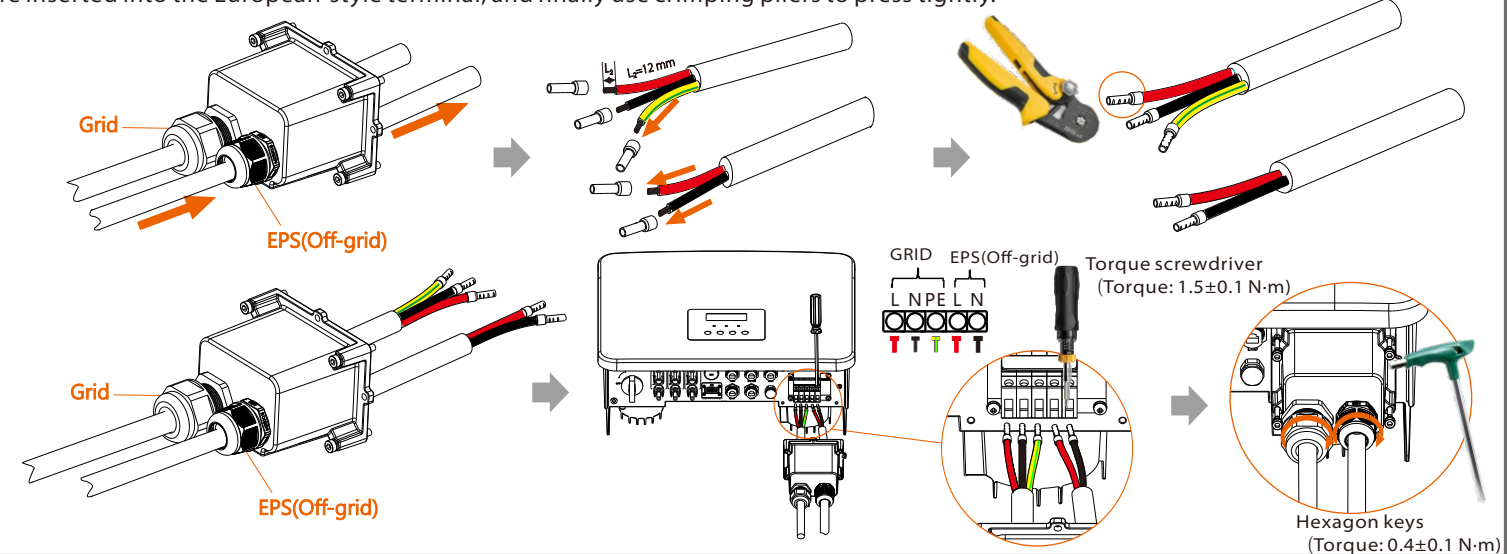

### VII Communication Connection(BMS/Meter/CT/DRM/COM)

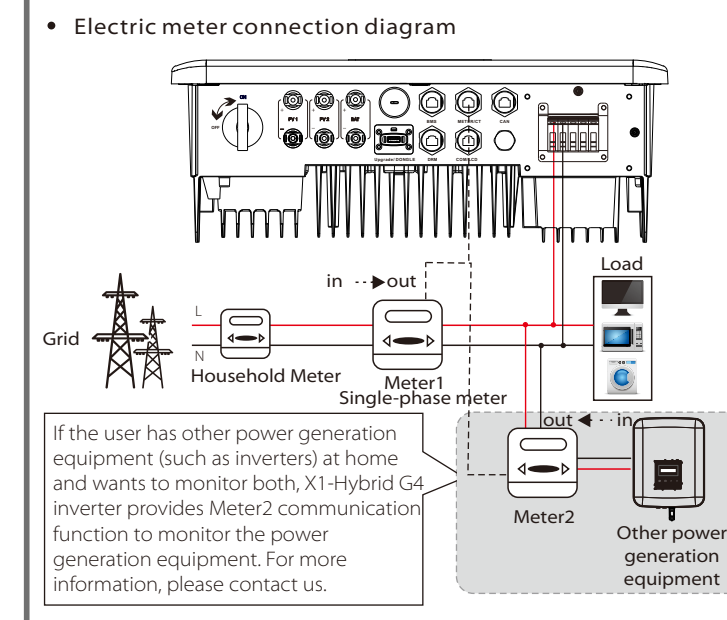

Notice: If two meters were to be connected in the system, the communication cables of the meters should be connected in parallel, i.e. 485A & 485A, 485B & 485B.

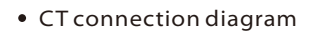

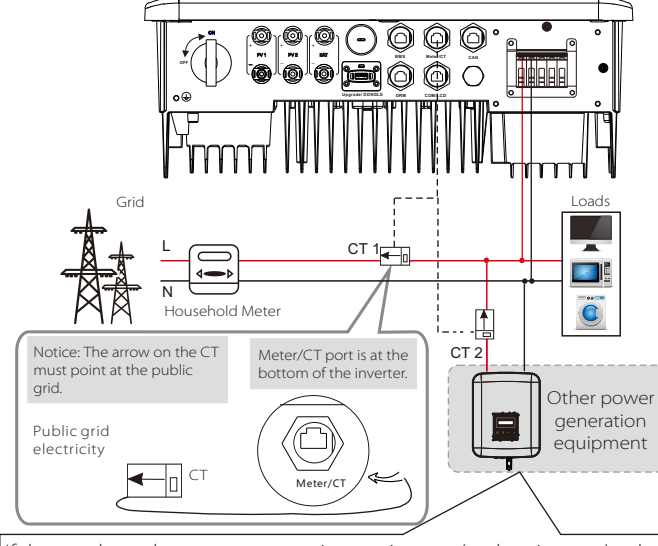

If the user has other power generation equipment (such as inverter) at home and wants to monitor both, X1-Hybrid G4 inverter provides CT2 communication function to monitor the power generation equipment. For nore information, please contact us.

#### • LCD settings

To select CT, you need to enter Use setting, then enter CT or Meter Setting.

| CT/Meter Setting |  |  |  |  |
|------------------|--|--|--|--|
| > Select         |  |  |  |  |
| CT               |  |  |  |  |

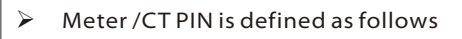

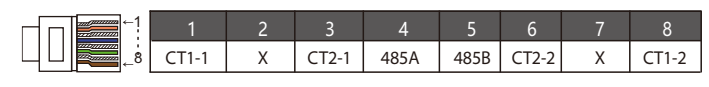

Notice: Only one of the Meter and CT connections can be selected. Meter cable goes to pin terminal 4 and 5; CT cable goes to pin terminal 1 and 8; reserve CT cable goes to pin terminal 3 and 6. If you need this feature, please contact us for assistance.

1) To connect the Communication line of the CT line, the lines need to be made on both sides, connecting the RJ45 terminal on one side and the Communication line Adapter on the other.

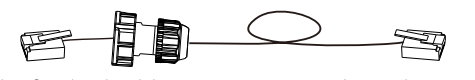

2) One side of the finished cable, communication line adapter is inserted into the inverter, and one side of the RJ45 terminal is inserted into the CT connection.

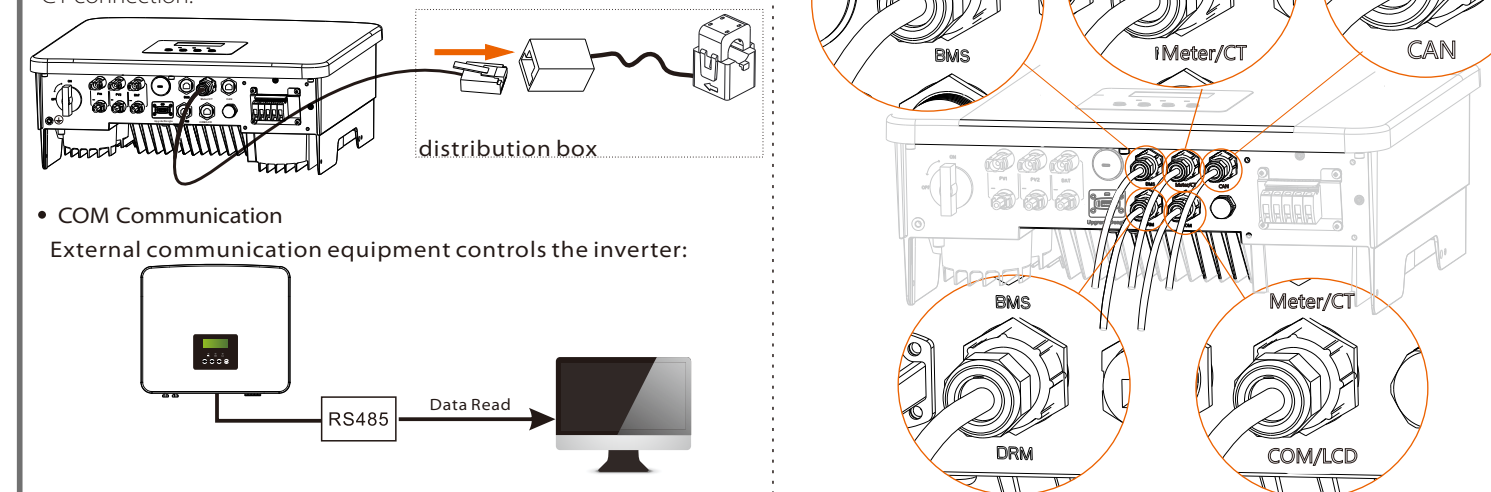

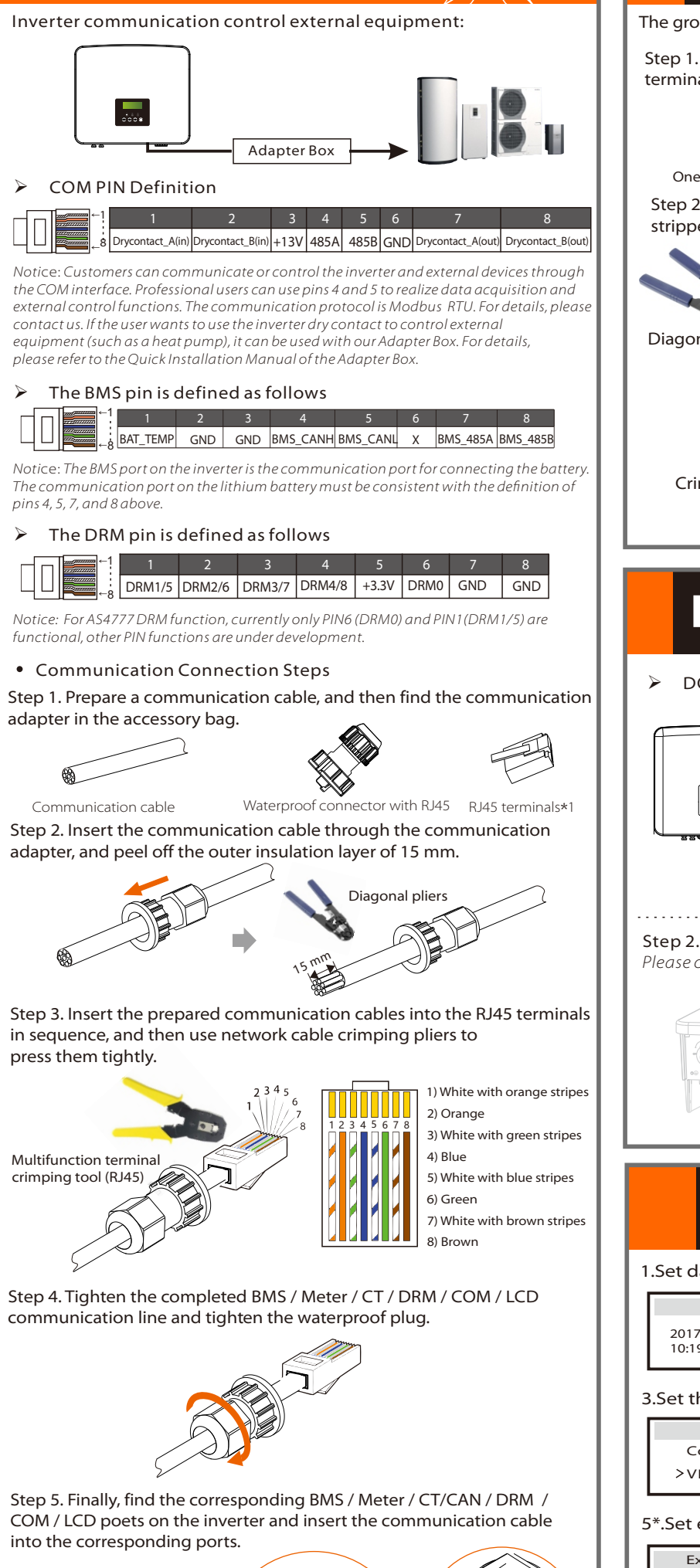

#### Grounding Connection(manodatory) VIII

The ground wire port of M series inverter has been connected, and the D series needs to be wired according to the following steps.

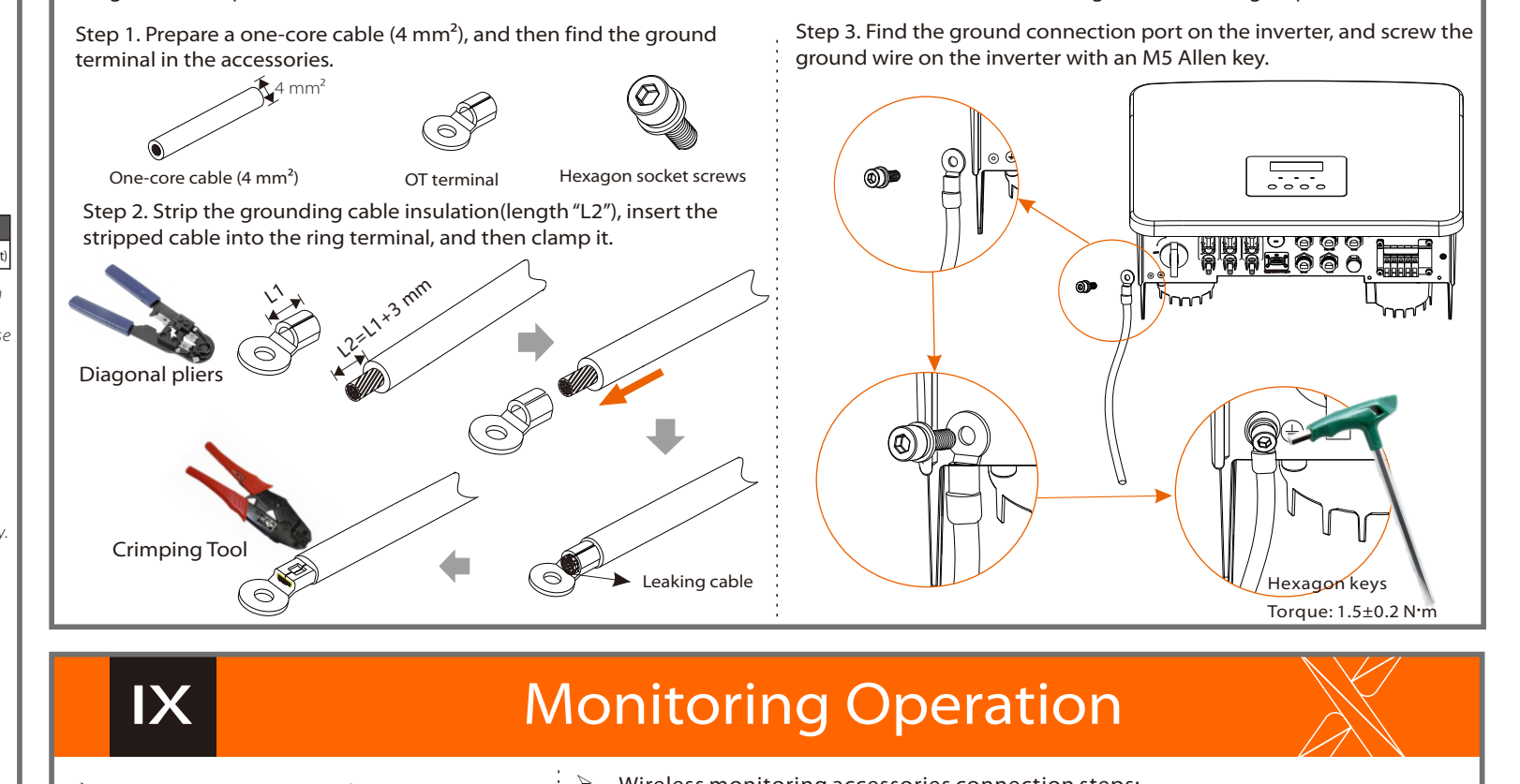

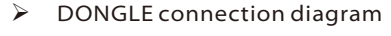

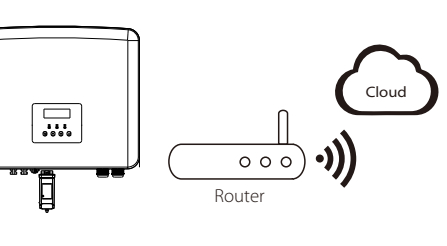

### Wireless monitoring accessories connection steps:

Step 1. First find the DONGLE port of the inverter.

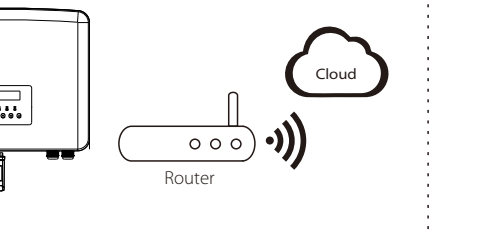

## 

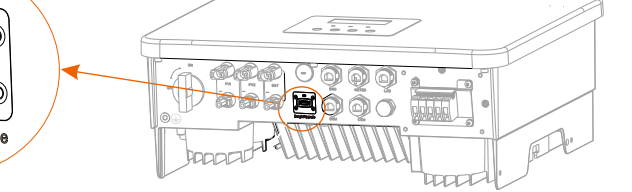

#### Step 2. Plug WiFi Dongle into the DONGLE port.

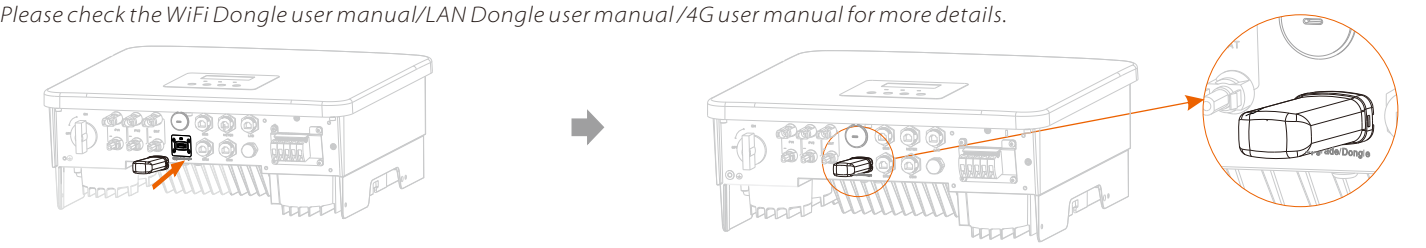

| ×                                                                                                    | Start Guide                                                                                                    |
|----------------------------------------------------------------------------------------------------|----------------------------------------------------------------------------------------------------|
| 1.Set date time 2.Set language<br>Date&time Language<br>2017 ->06 <-06 Deutsch                                                                                                    | 6*.Set work mode<br>There are 4 work modes for choice: Self use/Feed-in Priority/ Backup Mode/ EPS.                                                                                                    |
| 10:19       Italian         3.Set the safety standard       4.CT/Meter Setting         Safety       CT/Meter Setting         Country       CT         >VDE0126       Meter                                                     | The self-use mode is suitable for areas with low feed-in subsidies and high electricity prices.<br>① When the power of PV is sufficient<br>Active Charge or Discharge time period: PV will power the loads firstly, and surplus power will charge to the battery.<br>If the battery is fully charged, then sell the surplus power to the grid; (The inverter will limit the output if Feed-in limit<br>or zero feed-in is needed). (PV > Load, PV →Load→Battery → Grid)<br>② When the power of PV is insufficient<br>Active Charge time period: PV will power the loads firstly, the remaining power will be taken from the grid, the<br>battery will not discharge at this time. (PV > Load, PV + Grid → Load)<br>Active Discharge time period: PV will power the loads together. If the power is still not enough, the remaining<br>power will be taken from the grid. (PV < Load, PV + Battery + Grid → Load)<br>③ Without PV power<br>Active Charge time period: The grid supplies the loads and also can charge the battery. (PV=0, Grid →Load + Battery<br>Active Charge time period. The battery will power the home loads firstly if the battery is not non-up to the battery.                                                                                                    |
| Export Control     Work Mode       Use Value:     >Mode Select       10000W     Self use   7*.External ATS       External ATS       Select       Enable                                                                        | Active Discharge time period: The battery will power the home loads firstly. If the battery power is not enough, the remaining power will be taken from the grid. The inverter will enter into the standby state.(PV=0, Battery+Grid→LoB attery min SOC can be set:10%-100%. Charge battery to min SOC can be set:10%-100%.         The Feed-in priority mode is suitable for areas with high feed-in subsidies, but has feed-in power limitation.       ① When the power of PV is sufficient         Active Charge time period: First, PV supply power to the load, then charge the battery to the set capacity, and then sell the power to the grid. If the local grid company limits the grid-connected power of the inverter, the excess energy continues to charge the battery. (PV>Load, PV → Load → Battery)         Active Discharge time period: PV will power the loads firstly, and surplus power will feed-in to the grid.         (PV <load, grid)<="" load="" pv="" td="" →="">         ② When the power of PV is insufficient         Active Charge time period: PV will power the loads firstly, and surplus power will feed-in to the grid.         (PV<load, grid)<="" load="" pv="" td="" →="">         ③ When the power of PV is insufficient         Active Charge time period: PV will power the loads firstly, the remaining power will be taken from the grid. The battery will not discharge. (PV&gt;Load, PV + Load)         Discharge time period: PV+BAT will power the loads together. If the power is still not enough, the remaining power v be taken from the grid. (PV<load, +="" battery="" grid="" load)<="" pv="" td="" →="">         @ Without PV power</load,></load,></load,> |
| <b>5*.Export Control</b><br>This function allows the inverter able to control<br>energy exported to the grid.<br>There are user value and factory value. The factory<br>value is default which can not be changed by user. The | (PV initiation of P power<br>Active Charge time period: The grid will power the home loads and also charge the battery.<br>(PV=0, Grid → Load + Battery)<br>Active Discharge time period: The battery will power the home loads firstly. If the battery power is not enough, the<br>remaining power will be taken from the grid. The inverter will enter into the standby state.(PV=0, Battery+Grid → Loz<br>Battery min SOC can be set: 10%-100%; Charge battery to min SOC can be set:10%-100%.<br>The back-up mode is suitable for areas with frequent power outages. Same working logic with "Self-use" mode. This<br>mode will maintain the battery capacity at a relatively high level, to ensure that the emergency loads can be used<br>when the grid is off. Customers no need to worry about the battery capacity.                                                                                                    |
| user value set by installer must be less than the factory value. <b>7*.External ATS</b> If an external ATS is to be used, please enable this function, otherwise disable it.                                                   | in case of power failure, the system will power EPS loads through PV and battery. (Battery must be installed, and EPS loads shall not exceed battery's max. output power.)         ① When the power of PV is sufficient         PV will power the loads firstly, and surplus power will charge to the battery. (PV > Load, PV → Load → Battery)         ② When the power of PV is insufficient         The remaining power will be taken from the battery. (PV < Load, PV → Load)                                                                                                    |

### XI

### **Start Inverter**

#### Start inverter

> After the inverter is checked, then conduct the following steps Applies to most countires

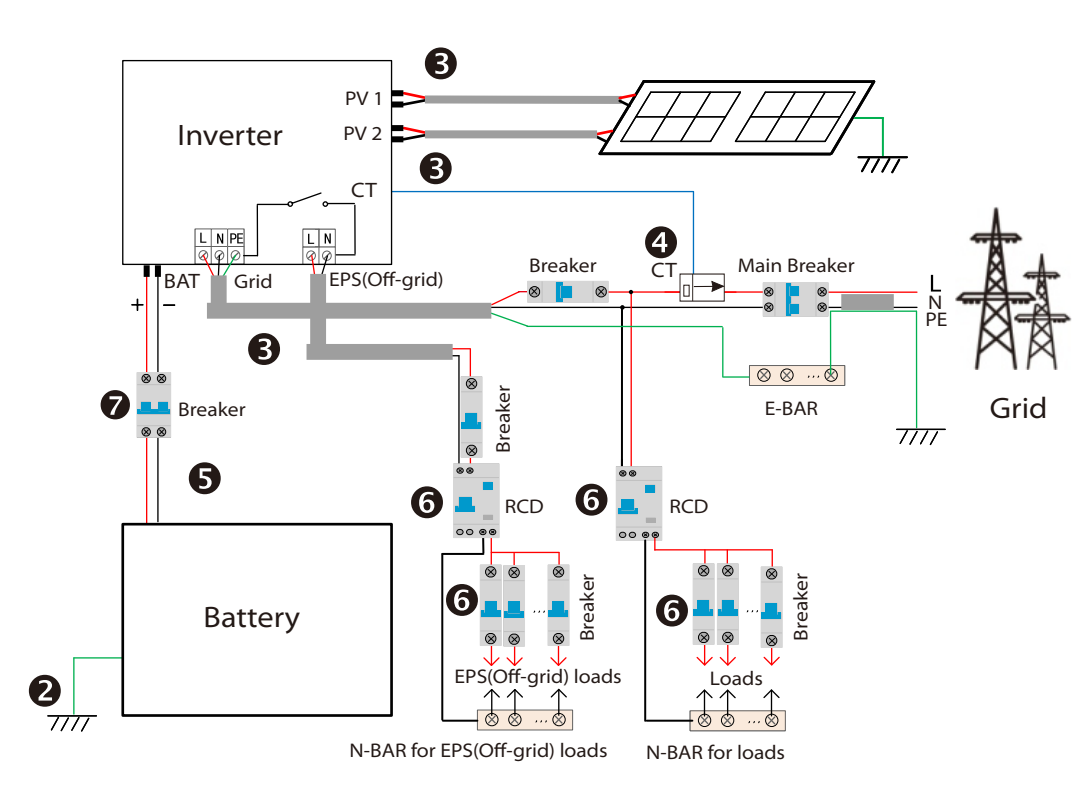

- Make sure that the inverter is fixed on the wall.
- Ensure that all ground wires are grounded.
- Onfirm that all DC lines and AC lines are connected.
- <sup>6</sup> Make sure the battery is well connected.
- <sup>•</sup> Turn on the Load switch and EPS(Off-grid) switch.
- Turn on thebattery switch.

Long press Enter for 5 seconds to exit the shutdown mode. Mode is the mode when it is turned off for the first time; factory default: off mode)

### XII

## **Firmware Upgrading**

-In order to upgrade the firmware smoothly, if the DSP and ARM firmware needs to be upgraded, please note that ARM firmware must be upgraded first, then DSP firmware!

-Make sure that this directory is completely consistent with the above table, do not modify the firmware file name, otherwise, the inverter may not work!

-For X1-Hybrid G4, ensure that the PV input voltage is greater than 100 V (upgrade on sunny days). please ensure that the battery SOC is greater than 20%

or the battery input voltage is greater than 90 V. Otherwise, it may cause serious failure during the upgrade process! -If the ARM firmware upgrade fails or stops, please do not unplug the U disk and power off the inverter and restart it. Then repeat the upgrade steps.

#### Upgrade preparation

1) Please check the inverter version and prepare a U disk (USB 2.0/3.0) and personal computer before upgrading. 2) Please contact our service support to obtain the firmware, and store the firmware in the U disk according to the

#### following path. Update:

For ARM file:update \ARM\618.xxxx.00\_HYB\_1P\_ARM\_Vx.xx\_xxxxxx.usb"; For DSP file:update\DSP\618.xxxxx.00\_HYB\_1P\_DSP\_Vx.xx\_xxxxxx.usb"; Note: Vx.xx is version number, xxxxxxx is file completion date.

#### Upgrade steps

Step 1. Please save the "Upgrade" firmware in your U disk first, and press the "Enter" button on the inverter screen for 5 seconds to enter the OFF mode

Step 2. Find the "Upgrade" port of the inverter, unplug the monitoring module (WiFi Dongle/LAN Dongle/4G Dongle) by hand, and insert the USB flash drive

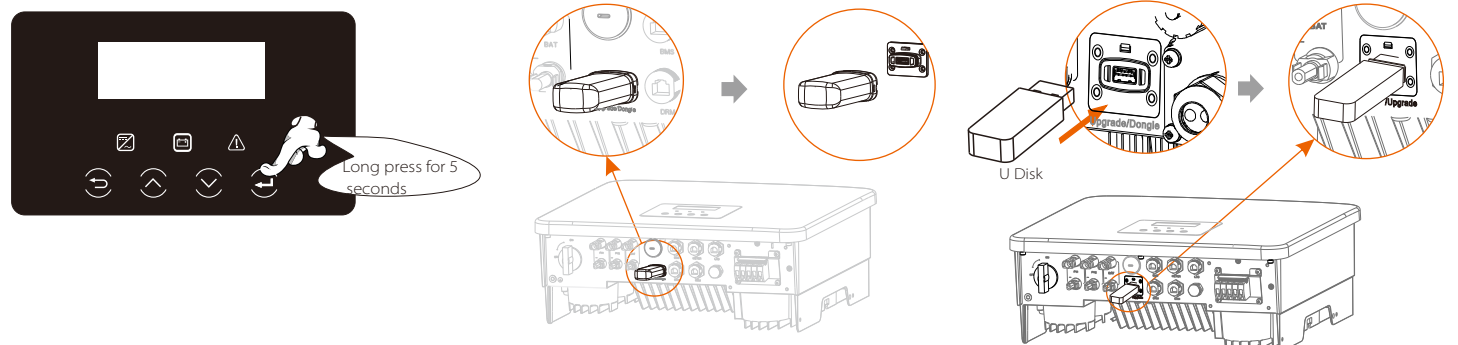

Step 3. LCD operation, enter the upgrade interface "update", as shown below(a): Please press the up and down keys to select ARM, then press the bottom of the page to select "OK", press the enter key to enter the software version interface;

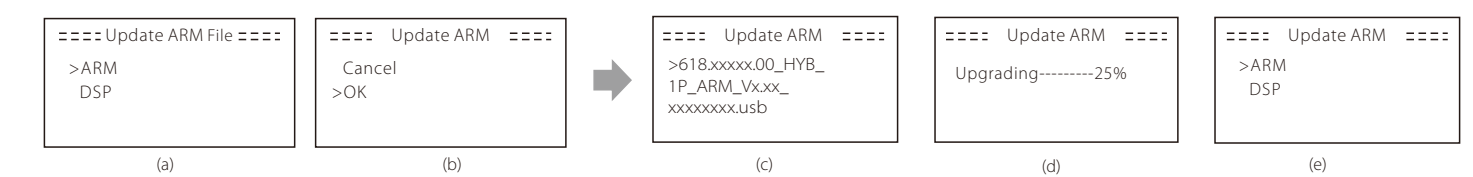

Step 4. Please confirm the new firmware version again and select the firmware to upgrade. The upgrade takes about 20 seconds. (d) When it is completed, the LCD screen returns to the "Update" page.

| ETTEUpdate Selection ETTE<br>ARM<br>>DSP | ====Update ARM File ====<br>>618.xxxxx.00_HYB_<br>1P_DSP_Vx.xx_<br>xxxxxxx.usb | ==== Update(DSP) ====:<br>connect | ==== Update(DSP) ====:<br>DSP Erasing | ===: Update(DSP) ===:<br>Upgrading25% | ===: Update(DSP) ===:<br>Upgrade Successful |
|------------------------------------------|--------------------------------------------------------------------------------|-----------------------------------|---------------------------------------|---------------------------------------|---------------------------------------------|
| (f)                                      | (g)                                                                            | (h)                               | (i)                                   | (j)                                   | (k)                                         |